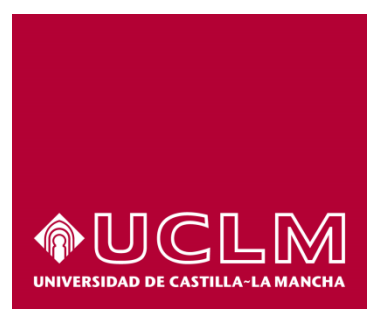

# GUÍA DEL PROCEDIMIENTO DE SOLICITUD PARA PARTICIPAR EN PROYECTOS DE INVESTIGACION EXTERNOS A LA UCLM

# Índice

| 1  | . Reg  | istro Documental                                                    | . 3 |
|----|--------|---------------------------------------------------------------------|-----|
| 2. | Obj    | eto del documento                                                   | . 4 |
| 3  | . Des  | cripción del proceso                                                | . 4 |
|    | 3.1.   | Inicio del procedimiento                                            | 4   |
|    | 3.2.   | Datos de contacto                                                   | 5   |
|    | 3.3.   | Solicitud de certificado de publicaciones.                          | 6   |
|    | 3.3.1. | Rellenar el formulario                                              | 6   |
|    | 3.3.2. | Confirmar solicitud                                                 | 7   |
|    | 3.3.3. | Firmar solicitud                                                    | 7   |
|    | 3.4.   | Descarga del Informe de participación en proyectos de investigación | 8   |

# 1. Registro Documental

# Documento

| Título:  | GUÍA   | DEL   | PROCEDIMIENTO  | ) DE   | SOLICITUD | PARA | PARTICIPAR | EN | PROYECTOS | DE |
|----------|--------|-------|----------------|--------|-----------|------|------------|----|-----------|----|
| INVEST   | IGACIC | N EXT | ERNOS A LA UCL | М      |           |      |            |    |           |    |
| Código:  | GUÍA   | DEL   | PROCEDIMIENT   | ) DE   | SOLICITUD | PARA | PARTICIPAR | EN | PROYECTOS | DE |
| INVEST   | IGACIC | N EXT | ERNOS A LA UCL | M.docz | x         |      |            |    |           |    |
| Fecha:   | 17/07/ | 2015  |                |        |           |      |            |    |           |    |
| Versión: | 1.0    |       |                |        |           |      |            |    |           |    |

## 2. Objeto del documento

Este documento describe el procedimiento electrónico que permite la solicitud, a través de la Sede electrónica de la Universidad de Castilla-La Mancha, para participar en proyectos de investigacion externos a la uclm.

## 3. Descripción del proceso

#### 3.1. Inicio del procedimiento

Para iniciar la solicitud para participar en proyectos de investigación externos a la UCLM., emitido a través de medios electrónicos, debemos acceder a la Sede electrónica de la UCLM: <u>www.sede.uclm.es</u>. Una vez ahí, accederemos al <u>Catálogo de Servicios</u> y seleccionaremos el procedimiento solicitud para participar en proyectos de investigación externos a la UCLM.

| Normativa                    | Buscar procedimiento                                         |               |        |                 |              | *       |
|------------------------------|--------------------------------------------------------------|---------------|--------|-----------------|--------------|---------|
| Identificación de la sede    | Personas Físicas                                             | Empresas      |        | □ 0             | n-line       |         |
| Normativa Reguladora         |                                                              | Buscar        | Restab | lecer criterios |              |         |
| Fecha y Hora oficial         |                                                              |               |        | Personas        |              |         |
| Calendario de días           | Nombre                                                       |               |        | Físicas         | Empresas     | On-Line |
| inhábiles                    | Obtención de Certificado académico                           |               |        | √               |              | ~       |
| Sellos utilizados            | Obtención de certificado de formación                        |               |        | $\checkmark$    |              | ✓       |
| Información                  | Obtención de la hoja de servicios                            |               |        | √               |              | √       |
| mormación                    | Obtención de Tarjeta de P.A.E.G.                             |               |        | √               |              | ~       |
| Requisitos técnicos          | Solicitud de certificado de publicaciones                    |               |        | √               |              | √       |
| Repositorio<br>documentación | Solicitud de informe de participación en p investigación     | royectos de   |        | √               |              | ~       |
| E-to-sectorization ( -       | Solicitud genérica - Registro telemático                     |               |        | √               | $\checkmark$ | ~       |
| Enlaces de interes           | Solicitud para participar en proyectos de externos a la UCLM | investigación |        | 1               |              | √       |

Al iniciar el procedimiento, la primera pantalla nos mostrará información sobre la unidad administrativa responsable del procedimiento, normativa aplicable, sobre el proceso de tramitación, etc.

| Normativa                | Solicitud para participar en proyectos de investigación externos                                                                                                    |
|--------------------------|----------------------------------------------------------------------------------------------------|
| dentificación de la sede | a la UCLM Iniciar 🖨 Imprimir                                                                                                    |
|                          | Descripción:                                                                                                    |
| Normativa Reguladora     | ATENCIÓN: Durante la tramitación de este procedimiento será necesario el uso del certificado<br>digital ya que requerirá la firma de documentos.                                                                                                    |
| Fecha y Hora oficial     | aigha ja que requerra la initia de decamentos                                                                                                    |
| Calendario de días       | Este es el procedmiento para presentar la solicitud para participar en proyectos de investigación ajenos a la<br>UCLM.                                                                                                    |
| innabiles                | Personas Físicas: Sí                                                                                                    |
| Sellos utilizados        | Empresas: No                                                                                                    |
|                          | Procesado on-line: Sí                                                                                                    |
| Información              | Requiere certificado digital: Sí                                                                                                    |
|                          | Órgano de resolución: Vicerrector de Investigación y Política Científica                                                                                                    |
| Requisitos tecnicos      | Unidad de procesamiento: Unidad de Gestión de la Investigación                                                                                                    |
| Repositorio              | Comentarios de usuarios:                                                                                                    |
| documentación            | Modo de inicio de la tramitación                                                                                                    |
|                          | Con certificado electrónico o DNIe.                                                                                                    |
| Enlaces de interés       | Información sobre el estado de la tramitación                                                                                                    |
|                          | El Informe de participación en proyectos de investigación firmado por Vicerrector de Investigación y Política Científica y el<br>Director del Departamento del interesado se podrá descargar al finalizar el procedimiento. Una copia del mismo quedará<br>archivado en el expediente electrónico correspondiente accesible desde el Área personal. |
|                          | Categorías del procedimiento: Personal de administración y servicios<br>Personal docente e investigador                                                                                                    |
|                          | Iniciado por: a instancia de parte                                                                                                    |

Pulsaremos sobre el botón iniciar para comenzar la tramitación de la solicitud. A continuación, nos solicitará que nos identifiquemos bien con nuestro certificado digital o bien, si no disponemos de él, con nuestro usuario y contraseña proporcionado por la UCLM. Al ser un procedimiento en el que la firma digital es obligatoria solo es posible identificarse con Certificado Digital o DNI-e

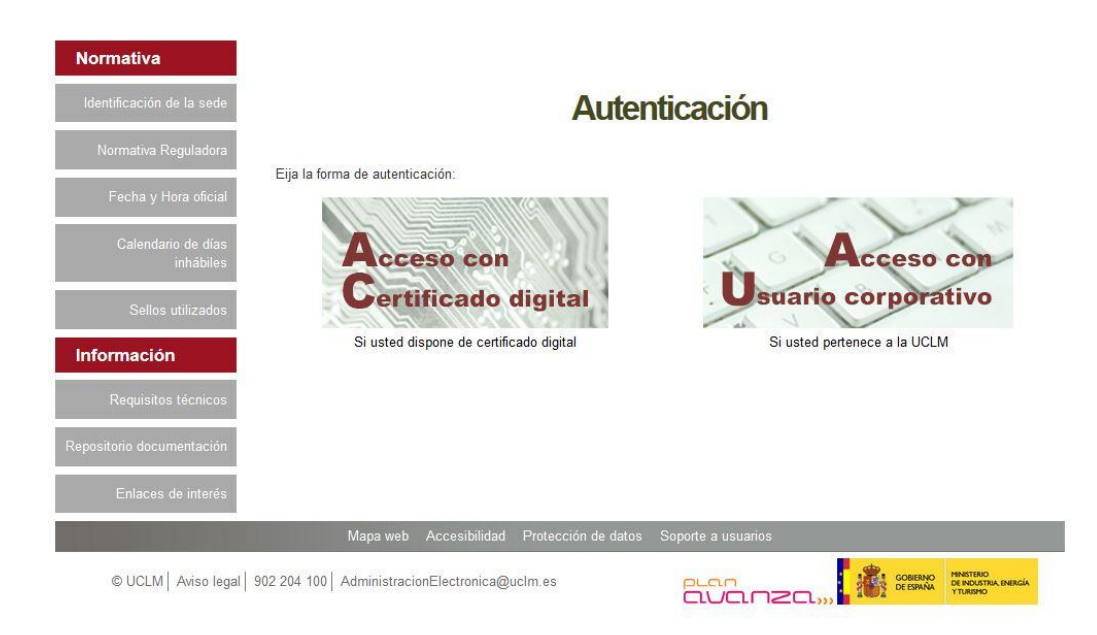

Al acceder con certificado digital, se abrirá una venta emergente con el o los certificados digitales que tengamos instalados o estén disponibles en nuestro ordenador<sup>1</sup>. Seleccionáremos uno y pulsaremos aceptar.

#### 3.2. Datos de contacto.

Si es la primera vez que accedemos a un procedimiento de la sede electrónica, será necesario que completemos la ficha de nuestros datos de contacto: cómo queremos recibir las notificaciones, de forma electrónica o postal, nuestro número de teléfono, correo electrónico, dirección, etc.

Los campos de datos que tienen un punto rojo se deben cumplimentarse obligatoriamente, de no hacerlo se mostrará un mensaje advirtiéndonos de ello y no podremos continuar.

<sup>&</sup>lt;sup>1</sup> Si utilizamos el DNI electrónico, necesitaremos disponer de un lector de tarjetas inteligentes compatible con el DNIe y el PIN o código de seguridad.

| Tipo de notificación =                                                                                                    |                                                  | Número de teléfono |  |
|----------------------------------------------------------------------------------------------------|--------------------------------------------------|--------------------|--|
| Notificación electrónica                                                                                                    | *                                                |                    |  |
| Elija 'Notificación postal' si desea recibir la<br>correo convencional. Elija 'Notificación elec<br>acceder a sus notifaciones electrónicamen | s notificaciones p<br>ctrónica' si desea<br>ite. | or.                |  |
| Correo                                                                                                    |                                                  |                    |  |
| Tino do vía <b>z</b>                                                                                                    |                                                  | Nombro do vía      |  |
|                                                                                                    | *                                                |                    |  |
| Número =                                                                                                    |                                                  | Escalera           |  |
| Puerta                                                                                                    |                                                  | Planta             |  |
| _etra                                                                                                    |                                                  | Código postal =    |  |
| Provincia -                                                                                                    |                                                  | Ciudad •           |  |
|                                                                                                    |                                                  |                    |  |

### **3.3.** Solicitud de certificado de publicaciones.

## 3.3.1. Rellenar el formulario

Una vez que hemos rellenado nuestros datos personales, tendremos que rellenar un formulario con los del proyecto del que pide autorización.

| Normativa                 | Rellenar solicitud                                                                                                 |
|---------------------------|----------------------------------------------------------------------------------------------------|
| Identificación de la sede | Autorización para participar en un proyecto de investigación:<br>(A desarrollar en un organismo externo a la UCLM) |
| Normativa Reguladora      | Solicita AUTORIZACIÓN                                                                                              |
| Fecha y Hora oficial      | para participar en el proyecto de investigación abajo reseñeñado, con dedicación: (seleccione lo que proceda)      |
| Calendario de días        | Elija tipo de dedicación: -                                                                                        |
| Innabiles                 | Única 🗸                                                                                                    |
| Sellos utilizados         | Debe elegir un tipo de dedicación                                                                                  |
| Información               | DATOS DEL PROYECTO                                                                                                 |
| mormación                 | Título •                                                                                                    |
| Requisitos técnicos       | Título proyecto                                                                                                    |
| Repositorio               | Investigador principal •                                                                                           |
| documentation             | Juan Perez Perez                                                                                                   |
| Enlaces de interés        | Centro -                                                                                                    |
|                           | CENTRO INC                                                                                                    |
|                           | Universidad •                                                                                                    |
|                           | Jauime I España                                                                                                    |
|                           | Convocatoria/Programa que financia el proyecto =                                                                   |
|                           | Convocarotia RAAR                                                                                                  |
|                           | El solicitante declara expresamente que no incurre en incompatibilidad de dedicaciones a proyectos I+D+i           |
|                           |                                                                                                    |

#### 3.3.2. Confirmar solicitud

Una vez pulsado en continuar, nos mostrará una pantalla de confirmación de datos. Debemos seleccionar Si y darle a Continuar. En caso de detectar algún dato erróneo, seleccionar No y volverá a la pantalla de Rellenar solicitud

| Información                  | Investigador principal                                                                                     |
|------------------------------|----------------------------------------------------------------------------------------------------|
| Requisitos técnicos          | Juan Perez Perez                                                                                           |
|                              | Centro                                                                                                    |
| Repositorio<br>documentación | CENTRO INC                                                                                                 |
| Enterno do interío           | Universidad                                                                                                |
| Enlaces de interes           | Jauime I España                                                                                            |
|                              | Convocatoria/Programa que financia el proyecto                                                             |
|                              | Convocarotia RAAR                                                                                          |
|                              | C El solicitante declara expresamente que no incurre en incompatibilidad de dedicaciones a proyectos I+D+i |
|                              | ¿Son los datos correctos? •                                                                                |
|                              | sí                                                                                                    |
|                              | Continuar                                                                                                  |

#### 3.3.3. Firmar solicitud

En la siguiente pantalla vemos la solicitud que tenemos que firmar. Es posible que aparezcan pantallas de aviso de firma que pulsaremos en Aceptar. Una vez que veamos dicha solicitud, pulsaremos el botón de FIRMAR que se encuentra abajo del documento.

| ormativa                     | Firmar Solicitud           |                                                                                               |
|------------------------------|----------------------------|-----------------------------------------------------------------------------------------------|
| ntificación de la sede       |                            |                                                                                               |
| ormativa Reguladora          | SO                         | LICITUD PARA LA AUTORIZACIÓN PARA PARTICIPAI                                                  |
| Fecha y Hora oficial         | <b><b><b>OUCLM</b></b></b> | (A DESARROLLAR EN UN ORGANISMO EXTERNO A LA UCLM)                                             |
| Calendario de días           | SOLICITANTE                |                                                                                               |
| inhábiles                    | Nombre y Apellidos:        |                                                                                               |
|                              | Categoría:                 | No Disponible                                                                                 |
| Sellos utilizados            | Área de conocimiento:      | No Disponible                                                                                 |
|                              | Centro:                    | No Disponible                                                                                 |
| formación                    | Departamento:              | No Disponible                                                                                 |
| Repositorio<br>documentación | para participar en el proy | Solicita AUTORIZACIÓN<br>ecto de investigación abajo reseñado, con dedicación: ÚNICA<br>YECTO |
| Enlaces de interés           | Título                     | Título proyecto                                                                               |
|                              | Inv. Principal             | Juan Perez Perez                                                                              |
|                              | Centro                     | CENTRO INC                                                                                    |
|                              | Universidad                | Jauime I España                                                                               |
|                              | Convocatoria/Programa      | que financia el proyecto                                                                      |
|                              | Convocarotia RAAR          |                                                                                               |

Una vez pulsemos sobre Firmar nos abrirá una ventana para seleccionar el certificado con el que vamos a firmar la solicitud.

A partir de este punto, el expediente llegará a la Unidad de Gestión de la Investigación que será el encargado de la tramitación. Si todo ha ido bien, recibiremos en nuestro buzón de correo un mensaje:

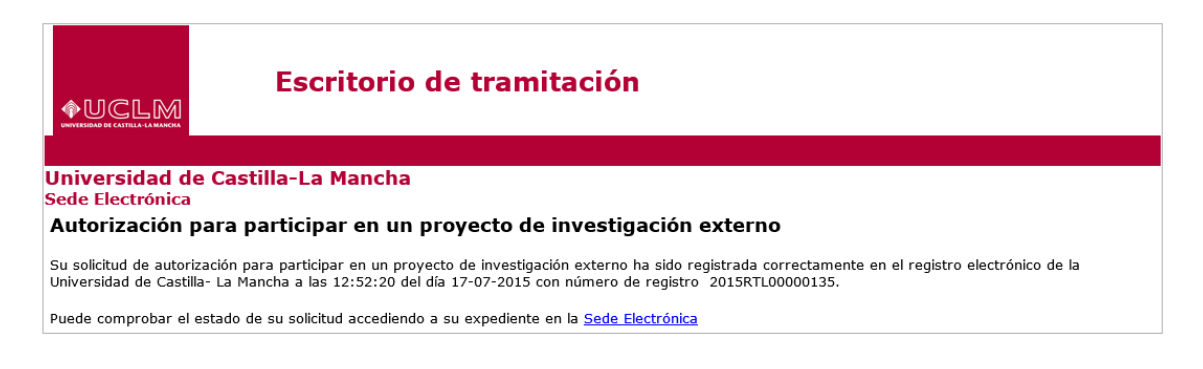

# 3.4. Descarga de la autorización para participar en proyectos de investigación externos a la UCLM.

Una vez que la Unidad de Gestión de la Investigación haya tramitado su expediente recibirá un aviso por correo electrónico indicando que ya dispone de la citada autorización. El correo que llega es el siguiente:

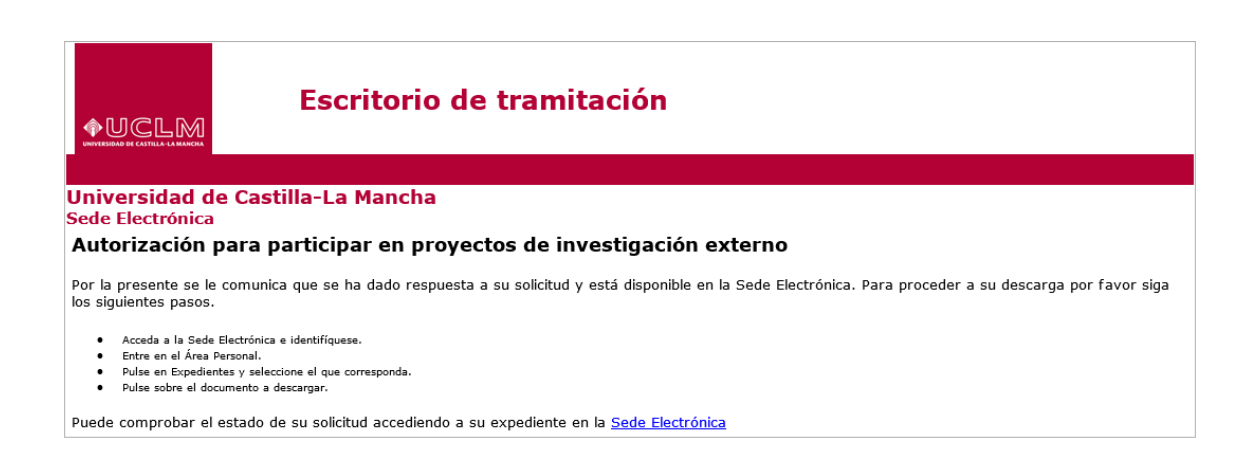

Para acceder a nuestra área personal iremos a la <u>www.sede.uclm.es</u> -> Área Personal y nos identificaremos. Seleccionaremos Expedientes y buscaremos el que corresponda. En este caso será del tipo 201X-INVSPP-XXXX.

| Normativa                          | Tareas pendient<br>Expediente | es Expedien<br>S     | tes Mensaje         | s Notificació    | ones             |           |
|------------------------------------|-------------------------------|----------------------|---------------------|------------------|------------------|-----------|
| Identificación de la sede          | Datos Generales               |                      |                     |                  |                  |           |
| Normativa Reguladora               | Referencia                    | Definición De P      | rocedimiento        |                  | Fecha Apertu     | ra Estado |
| Fecha y Hora oficial               | 2015/INVSPP-4333              | Solicitud Autorizaci | on Proyectos Invest | igacion Externos | 17-07-2015 11:20 | ) Cerrado |
| Calondario do días                 | Documento                     | DS                   |                     |                  |                  |           |
| inhábiles                          | Título                        |                      | Nº Doc.             | Fecha            | Origen           | Estado    |
| Sellos utilizados                  | Solicitud de Autorizad        | tion                 | 2015/9872           | 17/07/2015       | Ciudadano        | Original  |
| Información<br>Requisitos técnicos | Documento final regi          | strado               | 2015/9885           | 17/07/2015       | Ciudadano        | Original  |
| Repositorio<br>documentación       |                               |                      |                     |                  |                  |           |
| Enlaces de interés                 |                               |                      |                     |                  |                  |           |

La autorización original firmada quedará almacenado en nuestra Área Personal de la sede electrónica, al igual que la solicitud, documentos electrónicos a los que podremos acceder en cualquier momento y descargarlos. La autorización vendrá con sello de registro y con firma digital, en este caso del Director del Departamento al que pertenece el interesado así como el Vicerrector de Investigación y Política Científica, tal y como muestra la siguiente imagen:

| <b>+UCLM</b>                                                                                                    | AUTORIZACIÓN PARA PARTIC                                                                                                    | IPAR EN                                                                                                    | UCLM                                                                                                    |
|----------------------------------------------------------------------------------------------------|----------------------------------------------------------------------------------------------------|----------------------------------------------------------------------------------------------------|----------------------------------------------------------------------------------------------------|
| LABORED BY CRUTH LABOR DETROITED                                                                                                    | UN PROYECTO DE INVESTIGACIO<br>(A DESARROLLAR EN UN ORGANISMO EXTERI                                                                                                    | N EXTERNO                                                                                                    | k: 02/07/2015 19:42:18 k: 201500000174 k: 20150NVBPP-878                                                                                                    |
|                                                                                                    | AUTORIZACIÓN                                                                                                    |                                                                                                    |                                                                                                    |
| EL VICERRECTOR I                                                                                                    | DE INVESTIGACIÓN Y POLÍTICA CIENTÍFICA                                                                                                    | DE LA                                                                                                    |                                                                                                    |
| UNIVERSIDAD DE<br>participación com<br>Investigación aba<br>DATOS DEL INTER                                                                                                    | CASTILLA-LA MANCHA, AUTORIZA al solici<br>o componente del equipo investigador en<br>jo reseñado.<br>ESADO                                                                                                    | tante la<br>el Proyecto de                                                                                                    |                                                                                                    |
|                                                                                                    |                                                                                                    |                                                                                                    | 1                                                                                                    |
| Nombre y Apellidos:                                                                                                    |                                                                                                    |                                                                                                    |                                                                                                    |
| Categoria:                                                                                                    | No Disponible                                                                                                    |                                                                                                    |                                                                                                    |
| Area de conocimiento                                                                                                    | No Disponible                                                                                                    |                                                                                                    | 4                                                                                                    |
| Centro:                                                                                                    | No Disponible                                                                                                    |                                                                                                    |                                                                                                    |
| Departamento:                                                                                                    | No Disponible                                                                                                    |                                                                                                    |                                                                                                    |
| DATOS DEL PROY                                                                                                    | ECTO                                                                                                    |                                                                                                    |                                                                                                    |
| Titulo                                                                                                    | Titulo provecto                                                                                                    |                                                                                                    | 1                                                                                                    |
| Inv. Principal                                                                                                    | luan Perez Perez                                                                                                    |                                                                                                    | 1                                                                                                    |
| Centro                                                                                                    | CENTRO INC                                                                                                    |                                                                                                    | 1                                                                                                    |
| Universidad                                                                                                    | lauime L España                                                                                                    |                                                                                                    | 1                                                                                                    |
| Conversion                                                                                                    | ma que financia el provecto                                                                                                    |                                                                                                    | 1                                                                                                    |
| convocatoria/Prograi                                                                                                    | na que maneia el proyecto                                                                                                    |                                                                                                    | 1                                                                                                    |
| Convocarotia RAA                                                                                                    | <b>د</b>                                                                                                    |                                                                                                    |                                                                                                    |
| Y para que así o<br>digital de No Di<br>interesado y de                                                                                                    | conste se expide esta AUTORIZACIÓ<br>isponible como Director de Departar<br>9 José Julián Garde López-Brea como<br>Política Científica de la UCI M                                                                                                    | N con la firma<br>nento del<br>Vicerrector de                                                                                                    |                                                                                                    |
| Y para que así e<br>digital de No Di<br>interesado y de<br>Investigación y<br>Portes de la construcción y<br>portes de la construcción y<br>portes de la construcción y<br>construcción de la construcción<br>construcción de la construcción<br>construc                                                                                                    | conste se expide esta AUTORIZACIÓ<br>isponible como Director de Departa<br>; José Julián Garde López-Brea como<br>Política Científica de la UCLM                                                                                                    | N con la firma<br>nento del<br>Vicerrector de<br>brances a con esta delos passo a l<br>transcento a fonda si<br>transcento a fonda si<br>te da Macha a sireta de la veda de<br>le da Macha a sireta de la veda de                                                                                                    | formar<br>s to normar<br>1997 1                                                                                                    |
| Y para que así<br>digital de No Di<br>interesado y de<br>Investigación y<br>entresido entresido entre<br>area do tento de tento de tento<br>como de tento de tento de tento<br>como de tento de tento de tento<br>de tento de tento de tento de tento<br>de tento de tento de tento de tento<br>de tento de tento de tento de tento<br>de tento de tento de tento<br>de tento de tento de tento de tento<br>de tento de tento de tento de tento de tento<br>de tento de tento de tento de tento de tento de tento<br>de tento de tento de tento de tento de tento de tento<br>de tento de tento de tento de tento de tento de tento de tento<br>de tento de tento de tento de tento de tento de tento de tento de tento<br>de tento de tento de ten                                                                                                    | conste se expide esta AUTORIZACIÓ<br>isponible como Director de Departar<br>José julián Garde López-Brea como<br>Política Científica de la UCLM                                                                                                    | N con la firma<br>nento del<br>Vicerrector de<br>Interestore del seguine<br>testo del seguine<br>testo del seguine<br>te | formar<br>P B.<br>SerT 1                                                                                                    |
| Y para que así e<br>digital de No Di<br>interesado y de<br>Investigación y<br>Investigación y<br>de la construcción de la construcción de<br>la estada de la construcción de<br>la estada de la estada de<br>la estada de la estada de<br>la estada de la estada de<br>la estada de la estada de<br>la estada de<br>la                                                                                                    | conste se expide esta AUTORIZACIÓ<br>isponible como Director de Departar<br>José julián Garde López-Brea como<br>Política Científica de la UCLM                                                                                                    | N con la firma<br>nento del<br>Vicerrector de<br>internet de la constante<br>internet de la constante<br>intern                                                                                              | formar<br>P B<br>Septore<br>Start                                                                                                    |
| Y para que así e<br>digital de No Di<br>interesado y de<br>investigación y<br>investigación y<br>be autoristicado y de<br>investigación y<br>de la secondación de la secondación de<br>parte de la secondación de la secondación de<br>así de la secondación de la secondación de<br>Esta a se departicion se no se<br>Esta a se departicion se no secondación de<br>Esta a secondación de la secondación de<br>esta de la secondación de la secondación de<br>esta de la secondación de<br>esta de la secondación de<br>esta de la secondación de<br>esta de la secondación de<br>esta de la secondación de<br>esta de la secondación de<br>esta de la secondación de<br>esta de la secondación de<br>esta de la secondación de<br>esta de<br>esta de la secondación de<br>esta de<br>esta de | conste se expide esta AUTORIZACIÓ<br>isponible como Director de Departar<br>José julián Garde López-Prea como<br>Política Científica de la UCLM<br>mel a lucopato 1998 o Praesto a Des o Cesto Aurora de<br>Contrato a nator pomo de la UCLM<br>mel a lucopato 1998 o Praesto a Des o Cesto Aurora de<br>Contrato a nator pomo de antenen e a la monda e a catalo a senso<br>a mana a de la contrato de la UCLM<br>de la contrato a como de la contrato de la UCLM<br>de la contrato a como de la contrato de la contrato de la contrato<br>de la contrato de la contrato de la                                                                                                    | N con la firma<br>nento del<br>Vicerrector de<br>Internet de la construcción<br>en la construcción<br>en                   | hmar<br>18 ar<br>19 ar                                                                                                    |
| Y para que así e<br>digital de No Di<br>interesado y de<br>Investigación y<br>Portunativo de la construcción y<br>de la construcción de la construcción y<br>de la construcción de la construcción de la construcción de<br>parte de la construcción de la construcción de<br>la construcción de la construcción de<br>la construcción de la construcción de<br>la construcción de la construcción de<br>de la construcción de la construcción de<br>la construcción de la construcción de<br>la construcción de la construcción de<br>la construcción de la construcción de<br>la construcción de la construcción de<br>la construcción de<br>la construcción d                                                                                                    | conste se expide esta AUTORIZACIÓ<br>isponible como Director de Departar<br>José julián Garde López-Brea como<br>Politica Científica de la UCLM                                                                                                    | N con la firma<br>nento del<br>Vicerrector de<br>Vicerrector de<br>Neto del vicerrector de<br>Neto de la constanta<br>Neto de la constanta<br>de la constanta<br>de la constanta<br>de la constanta<br>de la constanta<br>Pagna 1 de 1                                                                                                    | hmar<br>A Samar<br>A Samar<br>A |
| Y para que así e<br>digital de No Di<br>investigación y<br>investigación y<br>beneficial de service<br>investigación y<br>beneficial de service<br>investigación y<br>beneficial de service<br>de service<br>d                   | conste se expide esta AUTORIZACIÓ<br>isponible como Director de Departar<br>josé julián Garde López-Prea como<br>Política Científica de la UCLM<br>mel fé Lizo Opéas 1919 é Niesis é Basa é Cester Preve, la<br>fe de Lizo Opéas 1919 é Niesis é Basa é Cester Preve, la<br>fe de Lizo Opéas 1919 é Niesis é Basa é Cester Preve, la<br>se de la Companya de Lizo Opéas 1919 é Niesis é Des de Cester Preve, la<br>se de la Companya de Lizo Opéas 1919 é Niesis é Des de Cester Preve, la<br>se de la Companya de Lizo Opéas 1919 é Niesis é Des de Cester Preve, la<br>se de la Companya de Lizo Opéas 1919 é Niesis é Des de Cester Preve, la<br>de la Companya de Cester de Lizo Opéas 1919 é Des de Cester Preve, la<br>de la Companya de Cester de Niesis de Des Presides e la Des Prevendent<br>de Lizo Des de Cester de Niesis de Des Presides e la Des Presides e la De                                                                                                    | N con la firma<br>nento del<br>Vicerrector de<br>Museum para della pasa e i<br>recesso della pasa e<br>recesso della pasa e<br>recesso della pasa e<br>recesso della pasa e<br>recesso della pasa e<br>recesso della pasa e<br>Pagina 1 de 1                                                                                                    | Pagne 1//                                                                                                    |
| Y para que así e<br>digital de No Di<br>investigación y<br>De envelopmente de la vestigación y<br>Construction de la vestigación y<br>De envelopmente de la vestigación y<br>de la vestigación y<br>de la vestigació                                                                                                    | conste se expide esta AUTORIZACIÓ<br>isponible como Director de Departar<br>josé julián Garde López-Brea como<br>Política Científica de la UCLM<br>mar la Usophen 1939 A Mantha A Das A Caldo Auror, de<br>transmissione esta activitado esta activitado esta activitado<br>non esta activitado esta activitado esta activitado<br>esta activitado esta activitado esta activitado<br>de tempo esta activitado esta activitado<br>de tempo esta activitado esta activitado<br>de tempo esta activitado<br>de tempo esta acti | N con la firma<br>nento del<br>Vicerrector de<br>Internet del seguine<br>Internet del seguine<br>Internet del seguine<br>Internet del seguine<br>Internet del seguine<br>Internet del seguine<br>Internet del seguine<br>Internet del seguine<br>Pagna 1 de 1<br>Internet del seguine<br>Internet del seguine<br>Internet del seguin                                                 | Pagno: 1 / 1<br>Pagno: 1 / 1<br>0. Pfacha                                                                                                    |